# NÁVOD NA VYJÁDŘENÍ ZÁJMU O ZVLÁŠTNÍ DLOUHODOBÝ POBYT (ZDP)

# Vyjadřování zájmu o zvláštní dlouhodobý pobyt (ZDP) probíhá od 1. 4. 2025 do 30. 4. 2025 pouze online v rámci uživatelského účtu na Informačním portálu pro cizince.

Pro vyjádření zájmu o ZDP je nutné přihlásit se do účtu pomocí nástrojů elektronické identity (např. NIA). Zájem o ZDP mohou vyjádřit držitelé dočasné ochrany starší 18 let.

# POVINNÉ OSOBY

Manželé a jejich děti mladší 18 let s dočasnou ochranou, kteří musí vyjádřit zájem v rámci společné domácnosti.

### ZAKLADATEL SPOLEČNÉ DOMÁCNOSTI

Uživatel, který projde procesem vyjádření zájmu jako **první** a následně pozve do společné domácnosti další povinné či nepovinné osoby.

1INISTERSTVO VNITRA

ESKÉ REPUBLIKY

# NEPOVINNÉ OSOBY

Další člen člen rodiny s dočasnou ochranou,

který bude vyjadřovat zájem ve společné domácnosti: a) zletilé nezaopatřené dítě,

b) rodič starší 65 let,

c) zletilý potomek a rodič bez ohledu na věk, který se o sebe nedokáže ze zdravotních důvodů sám postarat.

# SPOLEČNÁ DOMÁCNOST

Povinné osoby a nepovinné osoby, které vyjadřují zájem společně.

# PROCES VYJADŘOVÁNÍ ZÁJMU SE LIŠÍ V ZÁVISLOSTI NA SITUACI:

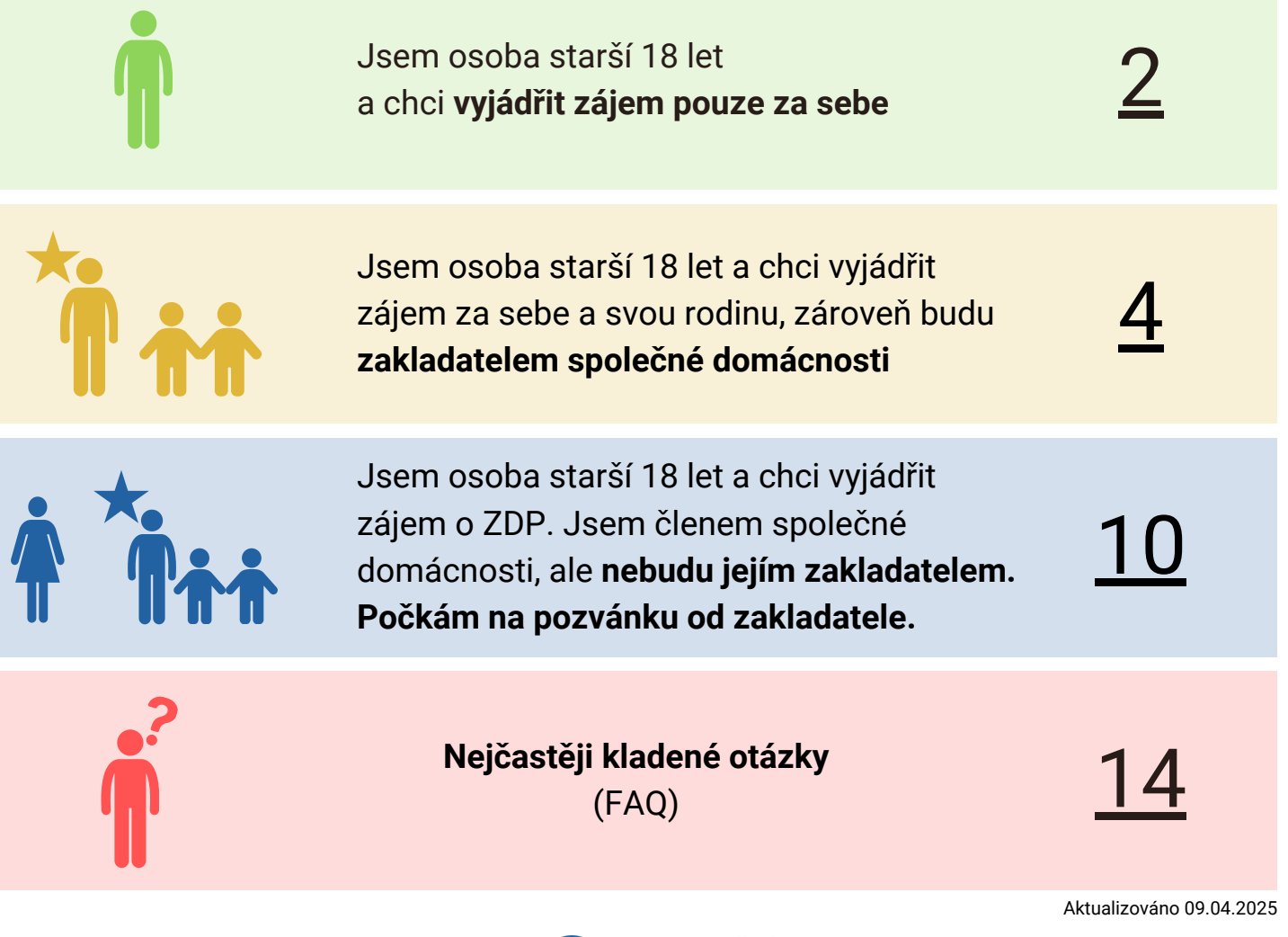

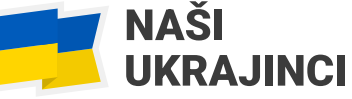

# VYJADŘUJI ZÁJEM POUZE ZA SEBE

Přihlaste se do svého účtu na Informačním portálu pro cizince.

1

K přihlášení je nutné využít jeden z prostředků elektronické identity (např. NIA ID). Pokud k vašemu účtu měl historicky přístup někdo jiný, nastavte si nové heslo a e-mail (A). Pokud chcete zachovat stávající přístupové údaje, klikněte na NECHCI MĚNIT PŘIHLAŠOVACÍ ÚDAJE (B).

| PREVIOUS VIENTIAL ACCEST                                                  | kinformácií postál pos cance<br>ratio vista české repúbliky<br>HEZERNACE REGISTRACE                           |                                                                                                    |                                 | Pomocí čeho se chcete                                       | e přihlásit?        |                                                   |                                  |                              |
|---------------------------------------------------------------------------|----------------------------------------------------------------------------------------------------|----------------------------------------------------------------------------------------------------|---------------------------------|-------------------------------------------------------------|---------------------|---------------------------------------------------|----------------------------------|------------------------------|
|                                                                           | Ofciâlei înterne portăl pro cizince Ministentina vinitra Ĉeske n                                              | Přihlášení do portálu                                                                                       | stu                             | Státní prostředky Bankovní identita                         | MojelD a I.CA ident | ita                                               |                                  |                              |
| Stav fizeni<br>Chci si ovliřit stav<br>dále postupovat.                   | svého fizení a potřebají zjistit, pik * 😢 Správní por<br>Oci zijstit vče<br>možnostach úř                     | Přihlášení e-mailem                                                                                         | *                               | Mobilni klič eGovernmentu                                   | Zm                  | něna přihlašo                                     | ovacích údaiů                    |                              |
| Změny u obča<br>příslušníků<br>Otvi zjott, jesti zr<br>ovlivní měj pobyto | nú EU a jejich rodinných<br>neha v mém životě nebo práci * Změny u ob<br>chci zjistě, jest<br>ovlivní můj pob | Váš email<br>Tata orde la anciente                                                                          | *                               | eObčanka                                                    |                     | p                                                 |                                  |                              |
| Chci žádat<br>Ohci zásta, o jaké<br>műbu žádat.                           | vizum nebo povolení k potytu                                                                                  | Toto pole je povime Toto pole je povimé                                                                     | ≯                               | NIA ID (dříve "Jméno, Heslo, SMS                            | .")                 | Pokud byl váš účet vytv<br>přihlašovací údaje změ | ořen někým jiným dopori<br>nit.  | učujeme                      |
| Adaptačné int<br>Informace k podm<br>adaptačné integra                    | tegrační kurzy Dočasná od<br>ielám, příslásel a plaval P Tervacosel a<br>občeh kurzů.                         | PRIHLASIT SE                                                                                                | $\langle \rangle$               | IIG – International ID Gateway                              | N                   | ový email*                                        |                                  |                              |
|                                                                           |                                                                                                    | Zapomněli jste heslo?                                                                                       |                                 | 1                                                           | N                   | ové heslo*                                        | •                                |                              |
|                                                                           |                                                                                                    | Přihlášení pomocí Identity<br>občana<br>Využite bankovní identitu, Mobilní klič, NIA                        |                                 |                                                             | Z                   | RÊNIT PRIHLAŠOVACÍ ÚDAJE                          | NECHCI MĒNIT PŘIH                | IAŠOVACÍ ÚDAJE               |
| (2)                                                                       | Ve svém profilu                                                                                               | ı klikněte na <b>VYJÁDŘI</b>                                                                                | ENÍ Z <i>Í</i>                  | ÁJMU O ZDP.                                                 |                     |                                                   | A                                | В                            |
| E                                                                         | Můj profil                                                                                                    |                                                                                                    |                                 |                                                             |                     | Přihlá                                            | sili iste se                     | do svého                     |
|                                                                           | Dočesná ochrana                                                                                               | Dočasná ochrana                                                                                             |                                 |                                                             |                     | účtu, a<br>vviádř                                 | ale nevidíto<br>ení záimu        | e záložku<br>?               |
|                                                                           | Potvrzení o registraci k     prodloužení dočasné     ochrany                                                  | FORMULÁŘ: PRODLUŽUJI DOČASNOU OCHRANU SI<br>FORMULÁŘ: PRODLUŽUJI DOČASNOU OCHRANU P                         | obě (+ osobě n<br>Olize pro oso | MLADŠÍ 15 LET, KTEROU ZASTUPUJI)<br>Ry mladší 15 let        |                     | Odpov                                             | věď nalezn                       | ete na                       |
|                                                                           | • Vyjádření zájmu o ZDP                                                                                       | TYP FORMULÁŘE                                                                                               | STAV                            | VYTVOŘENO                                                   | MAIL                | straně                                            | <u>14</u> v sekc                 | i FAQs                       |
|                                                                           | 2 Osobní údaje                                                                                                | DETAIL REZERVACE                                                                                            |                                 |                                                             |                     |                                                   |                                  |                              |
|                                                                           | Moje rezervace                                                                                                | URRAWT FORMULAR                                                                                             | <ul> <li>Rezervov</li> </ul>    | ráno 27.03.2025                                             |                     |                                                   |                                  |                              |
|                                                                           | 👾 Moje řízení                                                                                                 |                                                                                                    |                                 | Ì                                                           | Pokuc               | l jste běhe<br>Neužení d                          | em online i                      | registrace                   |
|                                                                           | Ope doklady                                                                                                   |                                                                                                    |                                 |                                                             | nějake              | é rodinné                                         | vazby, kter                      | ré spadají                   |
| (3)                                                                       | Klikněte na VY.                                                                                               | JÁDŘIT ZÁJEM ZA SE                                                                                          | BE.                             |                                                             | do kat              | egorie tzv                                        | v. povinnýc                      | ch osob,                     |
| $\mathbf{\bigcirc}$                                                       | < Vyjádření                                                                                                   | zájmu o ZDP                                                                                                 |                                 |                                                             | syster<br>VYJÁ      | n vam zo<br><b>DŘIT ZÁJ</b>                       | EM SPOLE                         | e tiacitko<br>E <b>ČNĚ</b> . |
|                                                                           |                                                                                                    | Vviádření záimu o ZDP                                                                                       |                                 |                                                             | V tako              | ovém přípa                                        | adě musí v                       | vyjádřit zájem               |
|                                                                           | III Registračni číslo a PIN                                                                                   |                                                                                                    |                                 |                                                             | o ZDP               | celá spol                                         | lečná dom                        | ácnost.                      |
|                                                                           | Vyjaoreni zajmu                                                                                               | Předtím než začnete s prod                                                                                  | esem vyjádře                    | ní zájmu, pamatujte že:                                     | Рокга<br>(bude      | cujte na s<br>te-li tzv. z                        | tranu <u>4</u> toi<br>akladatele | noto navodu<br>m společné    |
|                                                                           | - Poztanky                                                                                                    |                                                                                                    |                                 |                                                             | domá                | cnosti), ne                                       | ebo na stra                      | anu <u>11</u>                |
|                                                                           |                                                                                                    | Nemám žádného člena so večné<br>domácnosti s dočasnový chranou<br>udělezeu v <sup>2</sup> D - s later te do | diaunt                          | Mám členy společné domácnos<br>dočasnou ochranou udělenou v | (bude               | -li společr                                       | nou domác                        | enost                        |
|                                                                           |                                                                                                    | zájem při procesu zívlaní zvláštního<br>dlouhodobého při v d.                                               | arovat<br>5                     | procesu získání zvláštního<br>dlouhodobého pobytu.          | zaklád              | lat jiná os                                       | oba starší                       | 18 let,                      |
|                                                                           |                                                                                                    | VYJÁDŘIT ZÁ JEM ZA SEBE                                                                                     |                                 | VYJÁDŘIT ZÁ JEM SPOJ EČNĚ                                   | napřík              | lad manž                                          | el/manžel                        | ka).                         |
|                                                                           |                                                                                                    |                                                                                                    |                                 |                                                             |                     |                                                   |                                  | -2                           |

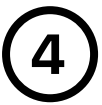

V novém okně klikněte na VYJÁDŘIT ZÁJEM ZA SEBE. Zobrazí se údaje, které jste uvedli při registraci k prodloužení dočasné ochrany. Klikněte na VYJADŘUJI ZÁJEM.

# Vyjádření zájmu o ZDP

| III Registrační číslo a PIN                           | Vyjádření zájmu o ZDP                                                                                                    |
|-------------------------------------------------------|----------------------------------------------------------------------------------------------------|
| <ul> <li>Vyjádření zájmu</li> <li>Pozvánky</li> </ul> | Opravdu nemáte žádného člena společné domácnosti s dočasnou ochranou udělenou v ČR, se<br>kterým budete vyjadřovat zájem?<br>Povinně musite zájem vyjádřit s manželem/kou a vašimi dětmi mladšími 18 let.<br>Nepovinně můžete vyjádřit zájer<br>• se zletilými, ale nezaopatřenými dětmi,                                                                                                    |
|                                                       | s rodiči staršími 65 let (rodič jednoho z manželů) nebo     s rodiči nebo zletilými potomky bez ohledu na věk, pokud se o sebe nedokáží ze zdravotních důvodů sami postarat.     "Zletlým nezaopatřeným dy nem se rozumí student na české škole do 26 let (v rámci denního nebo kombinovaného studia), který se soustavy přípravuje na budoucí povolání.     VYJADŘIT ZÁJEM ZA SEBE     VYJADŘIT ZÁJEM ZA SEBE     VYJADŘIT ZÁJEM ZOLEČNĚ |
|                                                       | < Vyjádření zájmu o ZDP                                                                                                    |
|                                                       | III Registrační číslo a PIN Vyjádření zájmu o ZDP                                                                                                    |
|                                                       | <ul> <li>Vyjádření zájmu</li> <li>VYJÁDŘENÍ ZÁ, MU O ZVLÁŠTNÍ DLOUHODOBÝ POBYT</li> <li>Pozvánky</li> <li>Výjadřuji zájem o zdáštní dlouhodobý pobyt a souhlasím, aby Ministerstvo vnitra shromáždilo údaje uvedené v 77 zák. č. 65/2022 Sb. pro tyto osoby:</li> </ul>                                                                                                    |
|                                                       | SAMOTÁR EST 01.01.1990<br>VYJADŘIUJI ZÁJEM ZPĚT                                                                                                    |

### **Tímto krokem jste vyjádřili zájem o ZDP.** Podmínky k získání ZDP budou vyhodnocovány Ministerstvem vnitra v období mezi 1. 5. – 31. 8. 2025.

| III Registrační číslo a PIN                           | Vyjádření zájmu o ZDP                                                                                                    |
|-------------------------------------------------------|----------------------------------------------------------------------------------------------------|
| <ul> <li>Vyjádření zájmu</li> <li>Pozvánky</li> </ul> | Úspěšně jste vyjádřili zájem o zvláštní dlouhodobý pobyt<br>Timto jste byli zařazeni na neveřejný seznam zájemců. Ministerstvo vnitra v následujících<br>měsicích ověří, zda splňujete podmínky pro získání zvláštního dlouhodobého pobytu.<br>V případě, že se do 30. dubna 2025 rozhodnete, že chcete být posuzování společně s jinou<br>osobou, můžete přijmout pozvánku do společné domácnosti této osoby, která vám přijde do<br>uživatelského účtu.<br>V jádření zájmu je platné po dobu 1 roku a plati i pro případná další kola registrace. Nevratně<br>můžete zájem zrušit ve svém profilu.<br>V JÁDŘENÍ ZÁJMU O ZVLÁŠTNÍ DLOUHODOBÝ POT<br>Zájem vyjadřujete společně s těmito osobami:<br>Co se stane, když kliknete na |
|                                                       | Zakladatel SAMOTÁŘ TEST 01.01.1990 ZRUŠIT ZÁJEM?                                                                                                    |

straně <u>15</u> v sekci FAQs

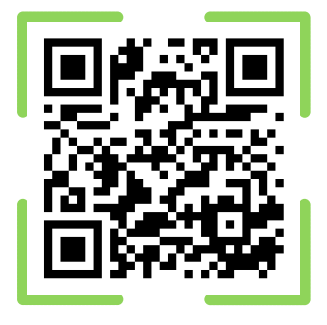

Více informací o ZDP naleznete na **Informačním portálu pro cizince** v sekci **Dočasná ochrana**. V případě obecných dotazů se můžete také obrátit na Informační linku k dočasné ochraně **+420 974 801 802** nebo na e-mail **ukrajina@mv.gov.cz** 

# VYJADŘUJI ZÁJEM ZA SPOLEČNOU DOMÁCNOST JAKO ZAKLADATEL

Přihlaste se do svého účtu na **Informačním portálu pro cizince**. K přihlášení je nutné využít jeden z prostředků **elektronické identity** (např. NIA ID). **Pokud k vašemu účtu měl historicky přístup někdo jiný, nastavte si nové heslo a e-mail (A).** Pokud chcete zachovat stávající přístupové údaje, klikněte na **NECHCI MĚNIT PŘIHLAŠOVACÍ ÚDAJE (B)**.

| Protection<br>Particle Pro<br>carrier<br>Monosci vindenza Jocomi Rezenance Resembling<br>Monosci vindenza Jocomi Rezenance Resembling                                                                                                    | ALCTI HALCHIN (2.)                                                                    | Pomocí čeho se chcete přihl                        | lásit?                                                                             |   |
|----------------------------------------------------------------------------------------------------|---------------------------------------------------------------------------------------|----------------------------------------------------|------------------------------------------------------------------------------------|---|
| Oficiální integra – portili pro cisince Ministenstva vnitra Če                                                                                                    | Přihlášení do portálu                                                                 | Státní prostředky Bankovní identita MojelD         | a I.CA identita                                                                    |   |
| Star Fizeri<br>Ora si ovitit sare selto Stari a portelogi gant, jak *                                                                                                    | Přihlášení e-mailem                                                                   | Mobilní klíč eGovernmentu                          |                                                                                    | _ |
| Změny u občanů EU a jejich rodinných příslušníků<br>Oriz jak, preli změra nete ziela neto práci oriz gala v dování kole veloci práci oriz dování kole orizoná prách práci se obvění kole orizoná prách prách p | vet<br>see<br>Váš email                                                               | eObčanka                                           | Změna přihlašovacích údajů                                                         |   |
| Chci židat<br>Oco ginti, s jaki rizum neto poderi k potyci<br>mila zator.                                                                                                    | Toto pole je povinné Vaše hesio Toto pole je povinné Toto pole je povinné             | NIA ID (dříve "Jméno, Heslo, SMS")                 | Pokud byl váš účet vytvořen někým jiným doporučujeme<br>přihlašovací údaje změnit. |   |
| Adaptačné-integrační kurzy Dočasný hranou kurzy Travace<br>Internace k podreškam p Nisleri a platki oblažne se oblažne se                                                                                                    | d o PRIHLÁSIT SE                                                                      | IIG - International ID Gateway                     | Nový email*                                                                        |   |
|                                                                                                    | Zapomněli jste heslo2                                                                 | 1                                                  | Nové heslo*                                                                        |   |
|                                                                                                    | Přihlášení pomocí Identity<br>občana<br>Využijte bankovní identitu, Mobilní klič, NIA |                                                    |                                                                                    |   |
|                                                                                                    | ID a jine                                                                             |                                                    | RR                                                                                 |   |
| (2) Ve svém pr                                                                                                    | ofilu klikněte na <b>VYJÁDŘ</b>                                                       | ENÍ ZÁJMU O ZDP.                                   | `А `В                                                                              | 1 |
| Můi profil                                                                                                    |                                                                                       |                                                    |                                                                                    |   |
|                                                                                                    |                                                                                       |                                                    |                                                                                    |   |
| Dočasná ochrana Potvrzení o renistra                                                                                                    | DOCASINA OCINTANA                                                                     | SOBĚ MLADŠÍ 15 LET, KTEROU ZASTUPUJI)              |                                                                                    |   |
|                                                                                                    | TO FORMULAD                                                                           | D OSOBY MLADŠÍ 15 LET                              | 0                                                                                  |   |
| Vyjádření zájmu o 2     Osobní údalo                                                                                                    | TYP FORMULÂRE STAV                                                                    | VYTVOŘENO E-MAIL                                   | Přihlásili jste se do svého                                                        | ) |
| Moje rezervace                                                                                                    | ortxa. Brzzewacz<br>za sebe • Rezu<br>ursawit voskal.AB                               | tervováno 26.03.2025 svanoaprennysnym              | účtu, ale nevidíte záložku<br>vviádření záimu?                                     | I |
| 👻 Moje řízení                                                                                                    |                                                                                       |                                                    |                                                                                    |   |
| @ Moje doklady                                                                                                    |                                                                                       |                                                    | Odpovéď naleznete na<br>straně <u>14</u> v sekci FAQs                              |   |
| 3 Klikněte na                                                                                                    | VYJÁDŘIT ZÁJEM SPOL                                                                   | .EČNĚ.                                             |                                                                                    |   |
| III Registrační číslo a                                                                                                    | PIN Vyjádření zájmu o ZDP                                                             |                                                    |                                                                                    |   |
| <ul> <li>Vyjádření zájmu</li> <li>Pozvánky</li> </ul>                                                                                                    | Předtím než začnete s roc                                                             | ocesem vyjádření zájmu, pamatujte že:              |                                                                                    |   |
|                                                                                                    | Mám členy společné do Jácnosti s                                                      | s dočasnou ochranou udělenou v ČR, se kterými budu |                                                                                    |   |
|                                                                                                    | vyjadřovat zájem při přecesu získá<br>vyjádřit zájem společné                         | ani zviastního dlouhodobého pobytu.                |                                                                                    |   |
|                                                                                                    |                                                                                       |                                                    |                                                                                    | Λ |
|                                                                                                    |                                                                                       |                                                    |                                                                                    | 4 |

V novém okně se zobrazí vaše osobní údaje a údaje povinných osob mladších 18 let, které jste uvedli v rodinných vazbách během online registrace k prodloužení dočasné ochrany.

Pokud chcete přidat další povinné členy společné domácnosti mladší 18 let, klikněte na **PŘIDAT DALŠÍ DÍTĚ DO 18 LET**, následně vyplňte jejich údaje a klikněte na **PŘIDAT DÍTĚ DO RODINNÉ JEDNOTKY**.

| Vyja                                                | adreni zajmu                                                                       | o ZDP                                                         |                                                         |                                                                                    |    |
|-----------------------------------------------------|------------------------------------------------------------------------------------|---------------------------------------------------------------|---------------------------------------------------------|------------------------------------------------------------------------------------|----|
|                                                     | VYJÁDŘENÍ ZÁJI                                                                     | MU O ZVLÁŠTNÍ                                                 | DLOUHODOBÝ PO                                           | ЗҮТ                                                                                |    |
|                                                     | Jako zákonný zástupce<br>Zkontrolujte seznam a                                     | e máte povinnost vyja<br>případné chybějící dí                | ádřit zájem také za vaše (<br>tě přidejte.              | ăti mladší 18 let.                                                                 |    |
|                                                     | Dítě, které v průběhu d<br>zletilé, tzn. je nepovinr<br>bude možné v následu       | lubna 2025 dosáhne<br>nou osobou, která mu<br>jících krocích. | 18 let, je pro účely vyjádř<br>sí vyjádřit zájem sama z | ní zájmu považováno za<br>sebe. Přidání dalších osob                               |    |
|                                                     | Vyjadřují zájem o zvláš<br>údaje uvedené v § 7r za                                 | tní dlouhodobý pobyt<br>ák. č. 65/2022 Sb. pro                | a souhlasím, aby Ministe<br>o tyto osoby:               | stvo vnitra shromáždilo                                                            |    |
|                                                     | Typ osoby<br>Zakladatel                                                            | Jméno<br>MANŽELKA                                             | Přijmení<br>TEST                                        | Datum narození<br>01.01.1990                                                       |    |
|                                                     | Typ osoby<br>Nezletilý/á                                                           | Jméno<br>DCERA                                                | Přijmení<br>TEST                                        | Datum narození<br>01.01.2015                                                       |    |
|                                                     | PŘIDAT DÍTĚ MLADŠÍ 18                                                              | I LET NEMÁM ŽÁ                                                | DNÉ DALŠÍ DÍTĚ MLADŠÍ 18 LE                             | Přidat dítě do 18 let                                                              | ×  |
|                                                     |                                                                                    |                                                               |                                                         | Vyplňte údaje o dítěti, které chcete přidat do společného vyjádření<br>zájmu o ZDP |    |
|                                                     |                                                                                    |                                                               |                                                         | Jméno*                                                                             |    |
|                                                     |                                                                                    |                                                               |                                                         | Příjmeni*                                                                          |    |
|                                                     |                                                                                    |                                                               |                                                         | Datum narozeni*                                                                    |    |
|                                                     |                                                                                    |                                                               |                                                         | Číslo vízového štítku*                                                             |    |
| (JÁDŘENÍ Z/<br>ko zákonný zásti<br>ontroluite sezna | ÁJMU O ZVLÁŠTNÍ DI<br>upce máte povinnost vyjádři<br>m a případné chvbějící dítě p | LOUHODOBÝ POBY<br>t zájem také za vaše děti<br>řideite.       | T<br>mladší 18 let.                                     | Číslo cestovní pasu*                                                               |    |
| tě, které v průběl<br>stilé, tzn. je nepo           | hu dubna 2025 dosáhne 18 l<br>winnou osobou, která musí v                          | et, je pro účely vyjádření<br>vyjádřit zájem sama za se       | zájmu považováno za<br>be. Přidání dalších osob         | PŘIDAT DÍTĚ DO RODINNÉ JEDNOTKY ZPĚT                                               |    |
| yjadřují zájem o z<br>daje uvedené v §              | vláštní dlouhodobý pobyt a s<br>7r zák. č. 65/2022 Sb. pro tyl                     | ouhlasím, aby Ministerstv<br>to osoby:                        | vo vnitra shromáždilo                                   |                                                                                    |    |
| Typ osoby<br>Zakladatel                             | Jméno<br>MANŽELKA                                                                  | Přijmení<br>TEST                                              | Datum narození<br>01.01.1990                            |                                                                                    |    |
| Typ osoby<br>Nezletilý/á                            | Jméno<br>DCERA                                                                     | Příjmení<br>TEST                                              | Datum narození<br>01.01.2015                            | V tomto kroku přidáváte<br>pouze osoby mladší 18 let                               | t. |
| Typ osoby<br>Nezletilý/á                            | Jméno<br>SYN                                                                       | Prijmeni<br>TEST                                              | Datum narození<br>01.01.2015                            | Osoby starší 18 let budete<br>přidávat pozděii.                                    |    |
|                                                     |                                                                                    |                                                               |                                                         |                                                                                    |    |

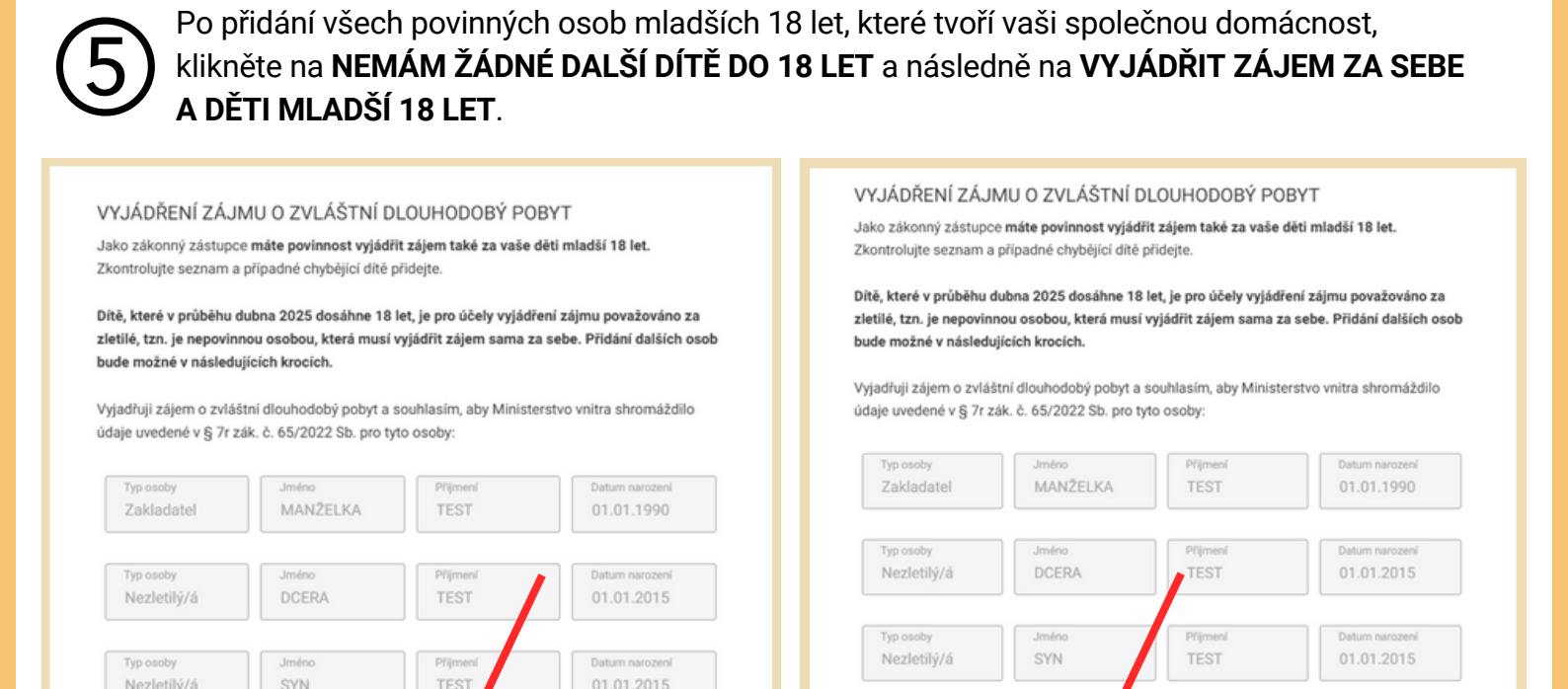

Zobrazí se informace o tom, co to je společná domácnost. Potvrďte přečtení kliknutím na **BERU NA VĚDOMÍ**. Následně klikněte na **BUDU ZÁJEM VYJADŘOVAT S DALŠÍ OSOBOU**.

NEMÁM ŽÁDNÉ DALŠÍ DÍTĚ MLADŠÍ 18 LET

PŘIDAT DÍTĚ MLADŠÍ 18 LET

VYJÁDŘIT ZÁJEM ZA SEBE A DĚTI MLADŠÍ 18 LET

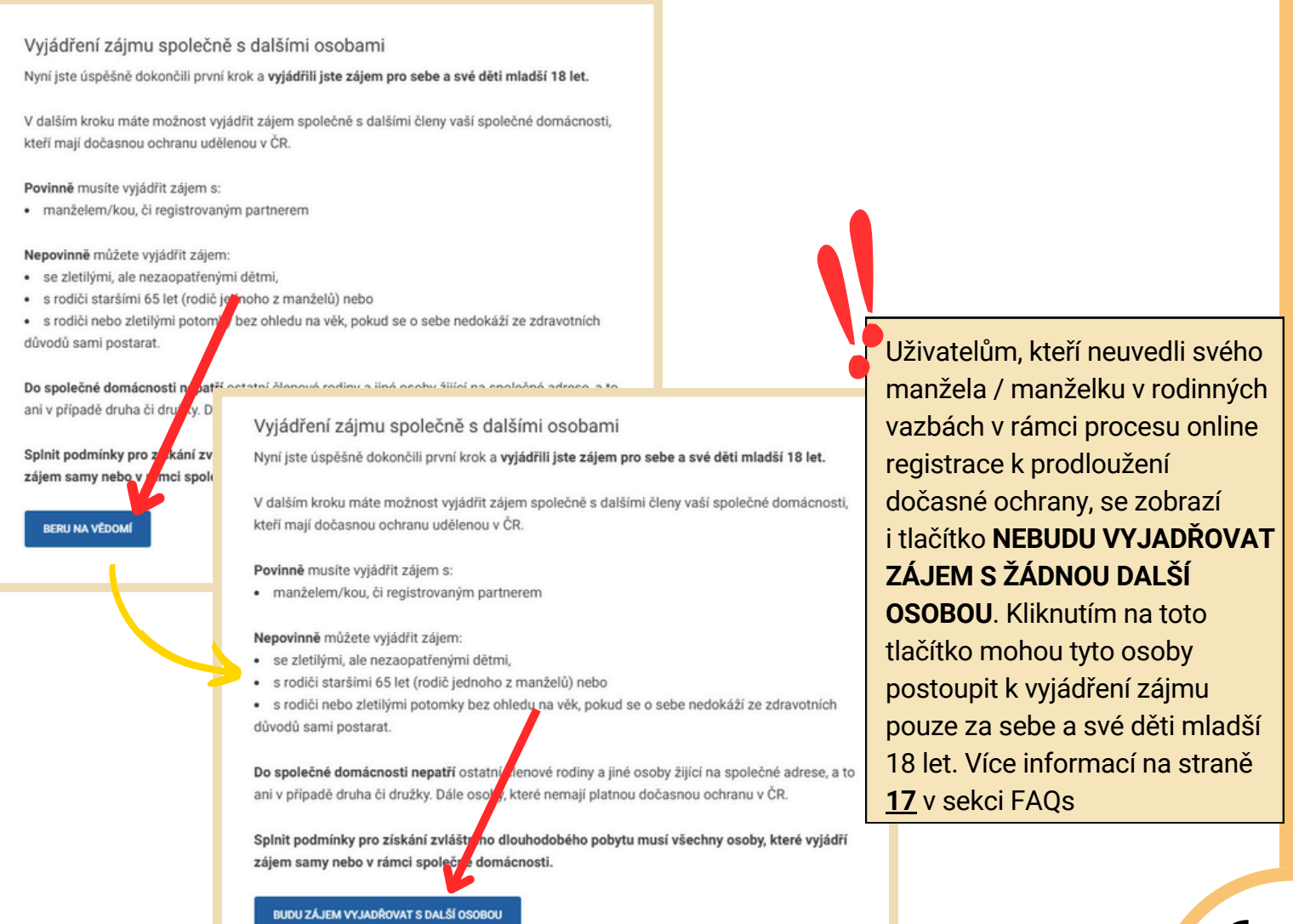

### Objeví se informace o tom, kdo je tzv. zakladatel společné domácnosti. Klikněte na **BUDU ZAKLADATELEM**.

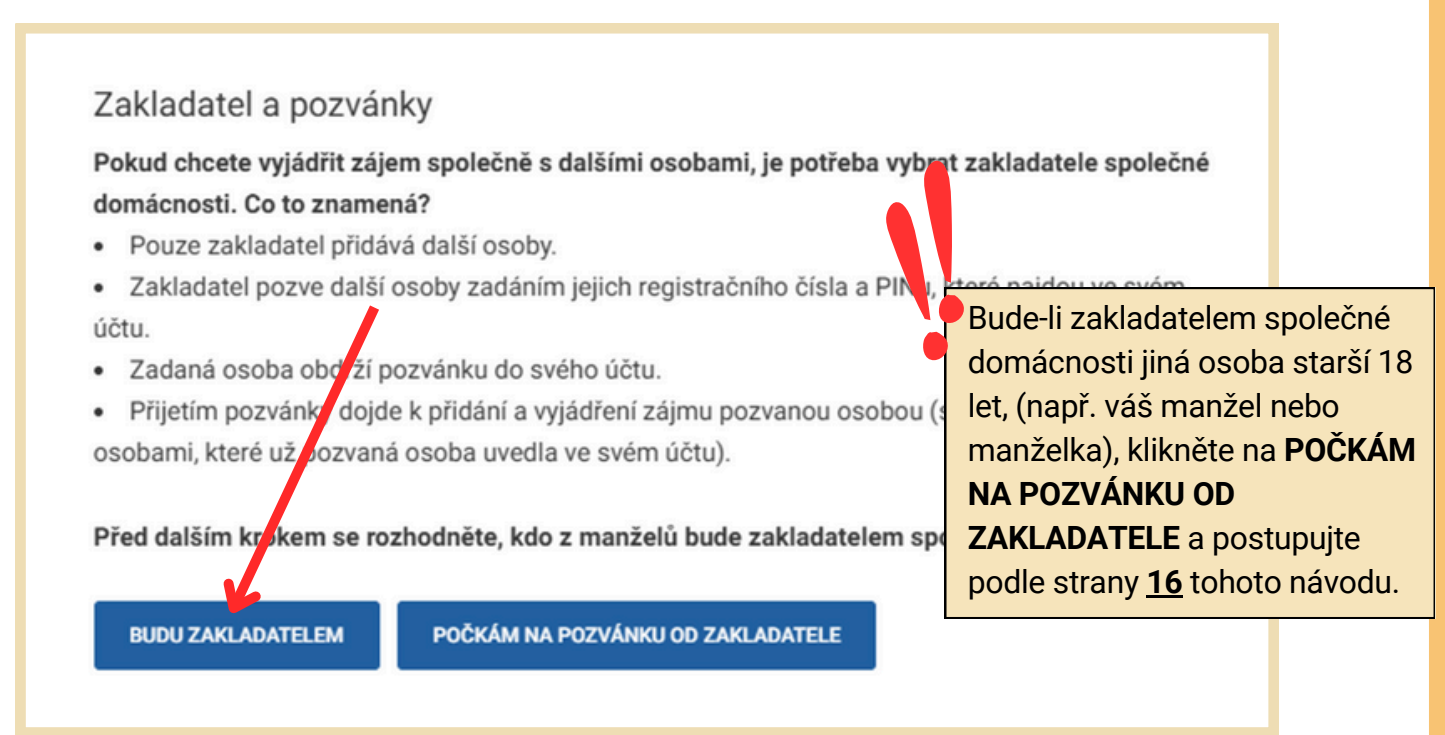

Pokud js k prodlou

Pokud jste uvedli manžela/manželku v rodinných vazbách v rámci online registrace k prodloužení dočasné ochrany, objeví se zde jeho/její údaje. Vyplěto jeho registrační číslo a PIN a klikněto na POTVDIT a poté na ODESLAT POZVÁN

Vyplňte jeho **registrační číslo** a **PIN** a klikněte na **POTVDIT** a poté na **ODESLAT POZVÁNKU**.

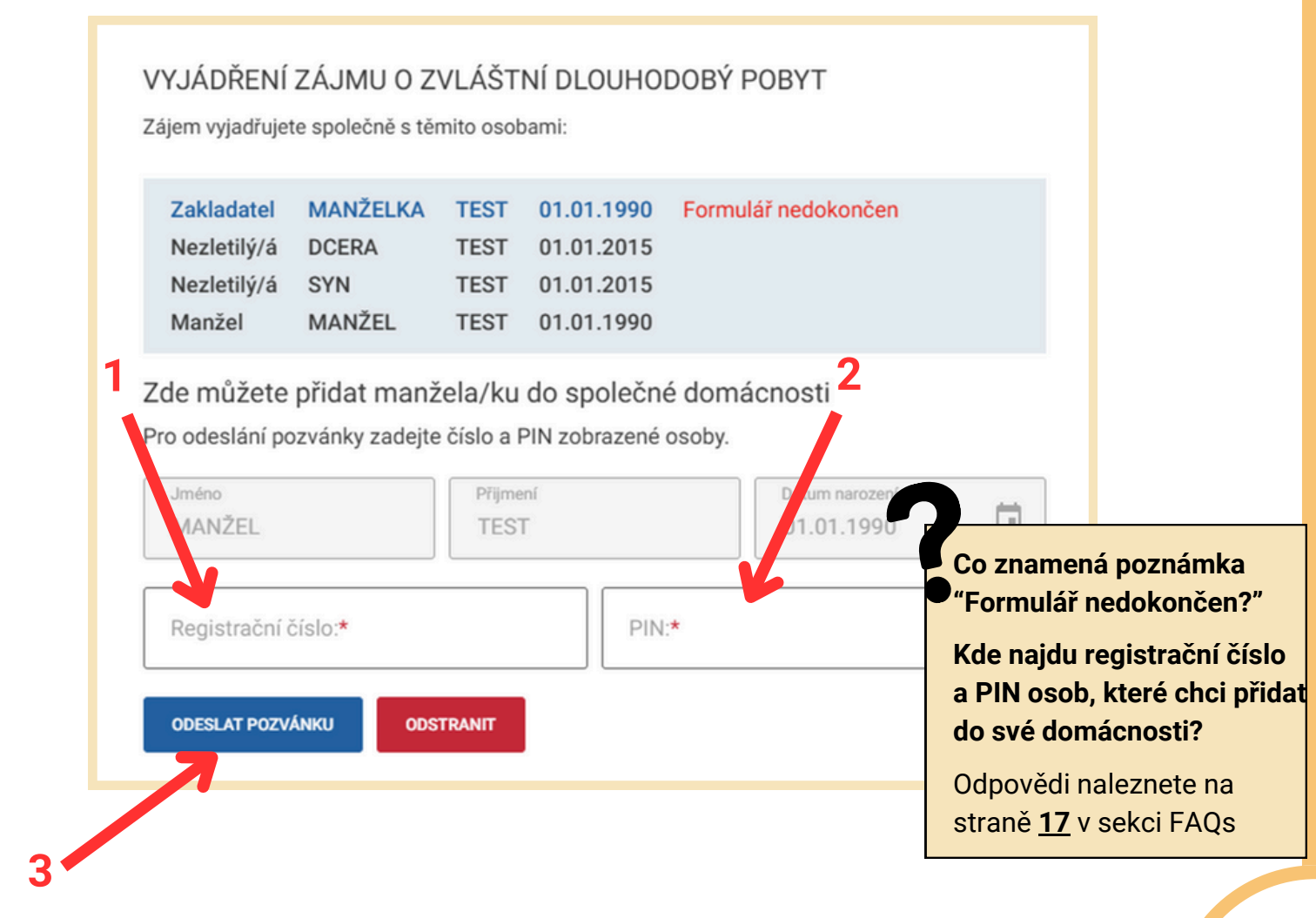

| Zájem vyjadřujete společně s těmito osobami:       |                                     |                              |                                                      |                                          |  |  |  |
|----------------------------------------------------|-------------------------------------|------------------------------|------------------------------------------------------|------------------------------------------|--|--|--|
| Zakladatel<br>Nezletilý/á<br>Nezletilý/á<br>Manžel | MANŽELKA<br>DCERA<br>SYN<br>MANŽEL  | TEST<br>TEST<br>TEST<br>TEST | 01.01.1990<br>01.01.2015<br>01.01.2015<br>01.01.1990 | Formulář nedokončer<br>Pozvánka odeslána |  |  |  |
| Zde můžete<br>Zadejte registr                      | e přidat další<br>rační číslo a PIN | zletilou<br>I této oso       | ı osobu do sı<br>by s dočasnou o                     | polečné domácno<br>ochranou udělenou v Č |  |  |  |
| Registrační                                        | číslo:*                             |                              | PIN:*                                                | ÷                                        |  |  |  |

Nyní můžete přidat **nepovinné** členy společné domácnosti. Vyplňte jejich **registrační číslo** a **PIN**. Objeví se jejich jméno, příjmení a datum narození. Vyberte, do které ze dvou kategorií vámi přidávaná osoba spadá (potomek starší 18 let / jiná osoba starší 18 let) Klikněte na **POTVRDIT**. Pokud již nikoho nechcete do společné domácnosti přidávat, klikněte na **NECHCI PŘIDAT DALŠÍ OSOBU**.

| VYJÁDŘENÍ ZÁJMU O ZVLÁŠTNÍ DLOUHODOBÝ POBY<br>Zájem vyjadřujete společně s těmito osobami:                                                  | VYJÁDŘENÍ ZÁJMU O ZVLÁŠTNÍ DLOUHODOBÝ POBYT<br>Zájem vyjadřujete společně s těmito osobami:                                                                                                    |
|----------------------------------------------------------------------------------------------------|----------------------------------------------------------------------------------------------------|
| ZakladatelMANŽELKATEST01.01.1990Formulář nedNezletilý/áDCERATEST01.01.2015Nezletilý/áSYNTEST01.01.2015ManželMANŽELTEST01.01.1990Pozvánka od | ZakladatelMANŽELKATEST01.01.1990Formulář nedokončenNezletilý/áDCERATEST01.01.2015Nezletilý/áSYNTEST01.01.2015ManželMANŽELTEST01.01.11900Pozvánka odeslána                                                                                                    |
| Zde můžete přidat další zletilou osobu do společné do<br>Zadejte registrační číslo a PIN této osoby s dočasnou ochranou uděl                | de můžete přidat další zletilou osobu do společné domácnosti  stati osobě pozvánku pro připojení do společné domácnosti  Jméno Příjmení Datum narození 01.01.1050                                                                                                    |
| 123456789         1234           POTVRDIT         NECHCI PŘIDAT DALŠÍ OSOBU                                                                 | Typ osoby*                                                                                                    |
| Typ osoby*<br>Typ osoby                                                                                                    | VYJÁDŘENÍ ZÁJMU O ZVLÁŠTNÍ DLOUHODOBÝ POBYT<br>Zájem vyjadřujete společně s těmito osobami:                                                                                                    |
| JINÁ OSOBA STARŠÍ 18 LET<br>POTOMEK STARŠÍ 18 LET                                                                                           | Zakladatel         MANŽELKA         TEST         01.01.1990         Formulář<br>nedokončen           Nezletilý/á         DCERA         TEST         01.01.2015           Nezletilý/á         SYN         TEST         01.01.2015           Manžal         MANŽEL         TEST         01.01.1990 |
| Typ osoby*<br>Jiná osoba starší 18 let ∽                                                                                                    | Jiná osoba starší 18<br>Jet<br>Zde můžete přidat další zletilou osobu do společné domácnosti<br>Zadejte registrační číslo a PIN této osoby s dočasnou ochranou udělenou v ČR.                                                                                                    |
| ODESLAT POZVÁNKU ZPĚT                                                                                                    | Registrační číslo:*                                                                                                    |
|                                                                                                    | POTVROTE NECHCI PRIDAT DALSI OSOBU                                                                                                    |

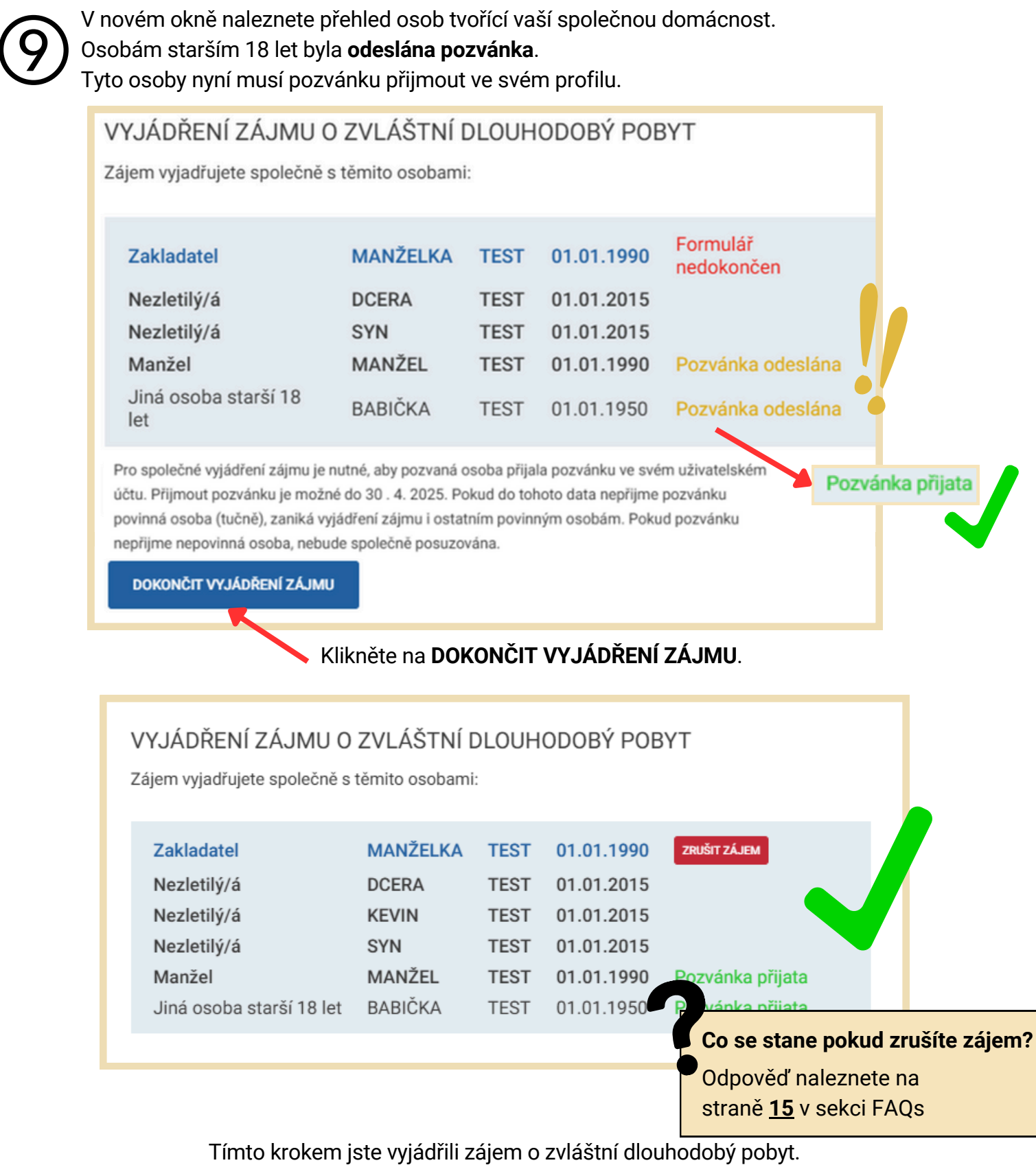

Je však nutné, aby všechny pozvané osoby, které tvoří společnou domácnost, přijali vaši pozvánku.

Podmínky k získání zvláštního dlouhodobého pobytu budou vyhodnocovány Ministerstvem vnitra v období mezi 1. 5. – 31. 8 2025.

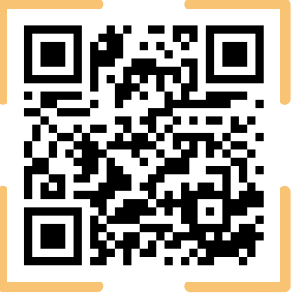

Více informací o ZDP naleznete na **Informačním portálu pro cizince** v sekci **Dočasná ochrana**. V případě obecných dotazů se můžete také obrátit na Informační linku k dočasné ochraně **+420 974 801 802** nebo na e-mail **ukrajina@mv.gov.cz** 

# VYJADŘUJI ZÁJEM VE SPOLEČNÉ DOMÁCNOSTI, BUDU POZVANÝ/Á

Přihlaste se do svého účtu na **Informačním portálu pro cizince**. K přihlášení je nutné využít jeden z prostředků **elektronické identity** (např. NIA ID). **Pokud k vašemu účtu měl historicky přístup někdo jiný, nastavte si nové heslo a e-mail (A).** Pokud chcete zachovat stávající přístupové údaje, klikněte na **NECHCI MĚNIT PŘIHLAŠOVACÍ ÚDAJE (B)**.

| Construction      Construction     Construction |                                                                                       | Pomocí čeho se chcete přihla                 | ásit?                                   |                                                   |
|----------------------------------------------------------------------------------------------------|---------------------------------------------------------------------------------------|----------------------------------------------|-----------------------------------------|---------------------------------------------------|
| Oficialité de fonction de la construction de la construction de                                                                                                    | Přihlášení do portálu                                                                 | Státní prostředky Bankovní identita MojelD a | a I.CA identita                         |                                                   |
| Star Kizeni<br>Do si ovidni tase velho faeri a pohlouji gisti, juk P gene Správní pok<br>Doci gista kol                                                                                                    | Přihlášení e-mailem                                                                   | Mobilní klíč eGovernmentu                    | <u>م</u> ،                              | - <b>\</b>                                        |
| Zmiery u občanú EU a jejich rodinných<br>příslušníků<br>Cou spats, pre                                                                                                    | Váš email                                                                             | eObčanka                                     | Změna přihla                            | ašovacích údajů                                   |
| ohini mig polytoji staza. ovni mig pol<br>Onci žádat<br>Orci gani, sjak čava neko posletní k polytoji<br>Dro gani, sjak čava neko posletní k polytoji<br>Dro gani, sjak čava                                                                                                    | Toto pole je povime<br>Vaše heslo 📀                                                   | NIA ID (dříve "Jméno, Heslo, SMS")           | Pokud byl váš úče<br>přihlašovací údaje | et vytvořen někým jiným doporučujeme<br>e změnit. |
| Adaptabné-integrační kurzy počasná ov                                                                                                    | Toto pole je povinné Přitel ASIT SE                                                   | *                                            | Nový email*                             |                                                   |
| Internets potentialen, pilitäleri a platul. Internetsend si<br>adquabilerengabilih kurdi.                                                                                                    | ZAREGISTROVAT SE                                                                      | IIG – International ID Gateway               | Nové heslo*                             | 0                                                 |
|                                                                                                    | Zapomněli jste heslo?                                                                 | 1                                            | Nové heslo znovu*                       | 0                                                 |
| ~                                                                                                    | Přihlášení pomocí Identity<br>občana<br>Využijte bankovní identitu, Mobilní klíč, NIA |                                              | ZMĒNIT PŘIHLAŠOVACÍ                     |                                                   |
|                                                                                                    | ID a jiné                                                                             |                                              | 7                                       |                                                   |
|                                                                                                    | likněte na VV IÁDĎENÍ                                                                 |                                              |                                         | A B                                               |
|                                                                                                    |                                                                                       | ZAJINO U ZDF.                                |                                         |                                                   |
| Můj profil                                                                                                    |                                                                                       |                                              |                                         |                                                   |
| Detersfasters                                                                                                    | očasná ochrana                                                                        |                                              |                                         |                                                   |
| Potvrzeni o registraci k                                                                                                    | FORMULÁŘ: PRODLUŽUJI DOČASNOU OCHRANU SOBĚ (+ OSOBĚ MLADŠ                             | (15 LET, KTEROU ZASTUPUJI)                   | Dři                                     | blásili isto so do svého                          |
| ochrany                                                                                                    | FORMULÁR                                                                              | ADŚI 15 LET                                  | účt                                     | tu, ale nevidíte záložku                          |
| Vyjadreni zajmu o zur                                                                                                    | TYP FORMULÁŘE STAV                                                                    | VYTVOŘENO E-MAIL                             | vyj                                     | ádření zájmu?                                     |
| Moje rezervace                                                                                                    | DETAIL REZERVACE<br>Za sebe • Rezervováno<br>UPRAVET FORMULAŘ                         | 26.03.2025 svandapremyst@                    | Od                                      | pověď naleznete na                                |
| 🔅 Moje řízení                                                                                                    |                                                                                       |                                              | stra                                    | aně <u>14</u> v sekci FAQs                        |
| Moje doklady                                                                                                    |                                                                                       |                                              |                                         |                                                   |
| 3 Klikněte na POZV                                                                                                    | /ÁNKY.                                                                                |                                              |                                         |                                                   |
| III Registrační číslo a PIN                                                                                                    | Vyjádření zájmu o ZDP                                                                 |                                              |                                         | Na tuto stránku se také                           |
| Vyjádření zájmu                                                                                                    |                                                                                       |                                              |                                         | dostanete z e-mailového                           |
| Pozvánky                                                                                                    | <ul> <li>Předtím než začnete s procesem vy</li> </ul>                                 | yjádření zájmu, pamatujte že:                |                                         | upozorneni.                                       |
|                                                                                                    | Mám členy společné domácnosti s dočasn                                                | ou ochranou udělenou v ČR, se kterými budu   |                                         | straně <u>16</u> v sekci FAQs.                    |
|                                                                                                    | vyjadrovat zájem při procesu získání zvlášt                                           | nino diouhodobého pobytu.                    |                                         |                                                   |
|                                                                                                    |                                                                                       |                                              |                                         |                                                   |
|                                                                                                    |                                                                                       |                                              |                                         | / 10                                              |

(4)

V novém okně se zobrazí Seznam členů společné domácnosti. Pokud se k této rodině chcete přidat, musíte nejdříve vyjádřit zájem o ZDP. Klikněte na VYJÁDŘIT ZÁJEM O ZDP.

| Registrační číslo a PIN | Pozvánky                                   |                   |            |                         |          |
|-------------------------|--------------------------------------------|-------------------|------------|-------------------------|----------|
| Vyjádření zájmu         | Destall inte servicelos                    |                   |            |                         |          |
| Pozvánky                | Byli jste pozváni do společné<br>pozvánku. | domácnosti, zko   | ontrolujte | prosím údaje a případně | potvrďte |
|                         | Seznam čle                                 | nů společné do    | mácnost    | i                       |          |
|                         | Zakladatel                                 | MANŽELKA          | TEST       | 01.01.1990              |          |
|                         | Manžel                                     | MANŽEL            | TEST       | 01.01.1990              |          |
|                         | Nezletilý/á                                | DCERA             | TEST       | 01.01.2015              |          |
|                         | Nezletilý/á                                | SYN               | TEST       | 01.01.2015              |          |
|                         | Jiná osoba starší 18 let                   | BABIČKA           | TEST       | 01.01.1950              |          |
|                         | Pro přijetí pozvánky je p                  | utné neidříve vvi | ádřit záje | m o 7DP                 |          |
|                         | The project post and je in                 | sole nejsine iji  | oon Eoje   |                         |          |

Pokud chcete přidat další členy společné domácnosti mladší 18 let, klikněte na **PŘIDAT DALŠÍ DÍTĚ DO 18 LET**, následně vyplňte jeho údaje a klikněte na **PŘIDAT DÍTĚ DO RODINNÉ JEDNOTKY**.

| trolujte seznam a přípa                                                                                                    | e povinnost vyjádří<br>dné chybějící dítě p                                                               | t zájem také za vaše<br>řidejte.                                                 | děti mladší 18 let.                                       |                                                                                    |
|----------------------------------------------------------------------------------------------------|----------------------------------------------------------------------------------------------------|----------------------------------------------------------------------------------|-----------------------------------------------------------|------------------------------------------------------------------------------------|
| které v průběhu dubna<br>lé, tzn. je nepovinnou o                                                                                                    | 2025 dosáhne 18 l<br>sobou, která musí v                                                                  | et, je pro účely vyjád<br>ryjádřit zájem sama :                                  | ření zájmu považováno za<br>za sebe. Přidání dalších osob | Přidat dítě do 18 let ×                                                            |
| dřuji zájem o zvláštní dl<br>e uvedené v § 7r zák. č.                                                                                                    | ouh dobý pobyt a s<br>6 //2022 Sb. pro tyt                                                                | ouhlasím, aby Minist<br>to osoby:                                                | terstvo vnitra shromáždilo                                | Vyplňte údaje o dítěti, které chcete přidat do společného vyjádření<br>zájmu o ZDP |
| Typ osoby<br>Zakladatel                                                                                                    | Jméno<br>MANŽEL                                                                                           | Pfijmení<br>TEST                                                                 | Datum narození<br>01.01.1990                              | Jméno*                                                                             |
| PŘIDAT DÍTĚ MLADŠÍ 18 LET                                                                                                    | NEMÁM ŽÁDNÉ I                                                                                             | DALŠÍ DÍTĚ MLADŠÍ 18 LET                                                         |                                                           | Příjmení*                                                                          |
|                                                                                                    |                                                                                                    |                                                                                  |                                                           | Datum narození*                                                                    |
|                                                                                                    |                                                                                                    |                                                                                  |                                                           | Číslo vízového štítku*                                                             |
|                                                                                                    |                                                                                                    |                                                                                  | _                                                         | Číslo cestovní pasu*                                                               |
| (JADRENI ZAJMU O<br>ko zákonný zástupce máte<br>pontrolujte seznam a případr                                                                                                    | ZVLASTNI DLOUF<br>povinnost vyjádřit zájek<br>né chybějící dítě přidejte                                  | HODOBY POBYT<br>m také za vaše děti mlad<br>a.                                   | lší 18 let.                                               | PŘIDAT DÍTĚ DO RODINNÉ JEDNOTKY ZPĚT                                               |
|                                                                                                    | 025 docábno 10 lot io                                                                                     | pro účely vyjádření zájm                                                         | u považováno za<br>Přidání dalších osob                   |                                                                                    |
| ě, které v průběhu dubna 24<br>tilé, tzn. je nepovinnou oso<br>de možné v následujících k<br>jadřuji zájem o zvláštní dlou<br>aje uvedené v § 7r zák. č. 65                             | vbou, která musí vyjádň<br>rocích. ihodobý pobyt a souhla 5/2022 Sb. pro tyto oso                         | it zájem sama za sebe. F<br>sím, aby Ministerstvo vni<br>by:                     | itra shromáždilo                                          |                                                                                    |
| tě, které v průběhu dubna 2<br>třilé, tzn. je nepovinnou oso<br>ide možné v následujících k<br>jadřuji zájem o zvláštní dlou<br>aje uvedené v § 7r zák. č. 6<br>Typ osoby<br>Zakladatel | vbou, která musí vyjádř<br>rocích.<br>Jhodobý pobyt a souhla<br>5/2022 Sb. pro tyto oso<br>néno<br>1ANŽEL | it zájem sama za sebe. F<br>sím, aby Ministerstvo vn<br>iby:<br>Příjmení<br>TEST | itra shromáždilo<br>Datum narození<br>01.01.1990          | V tomto kroku přidává<br>pouze osoby mladší 1                                      |

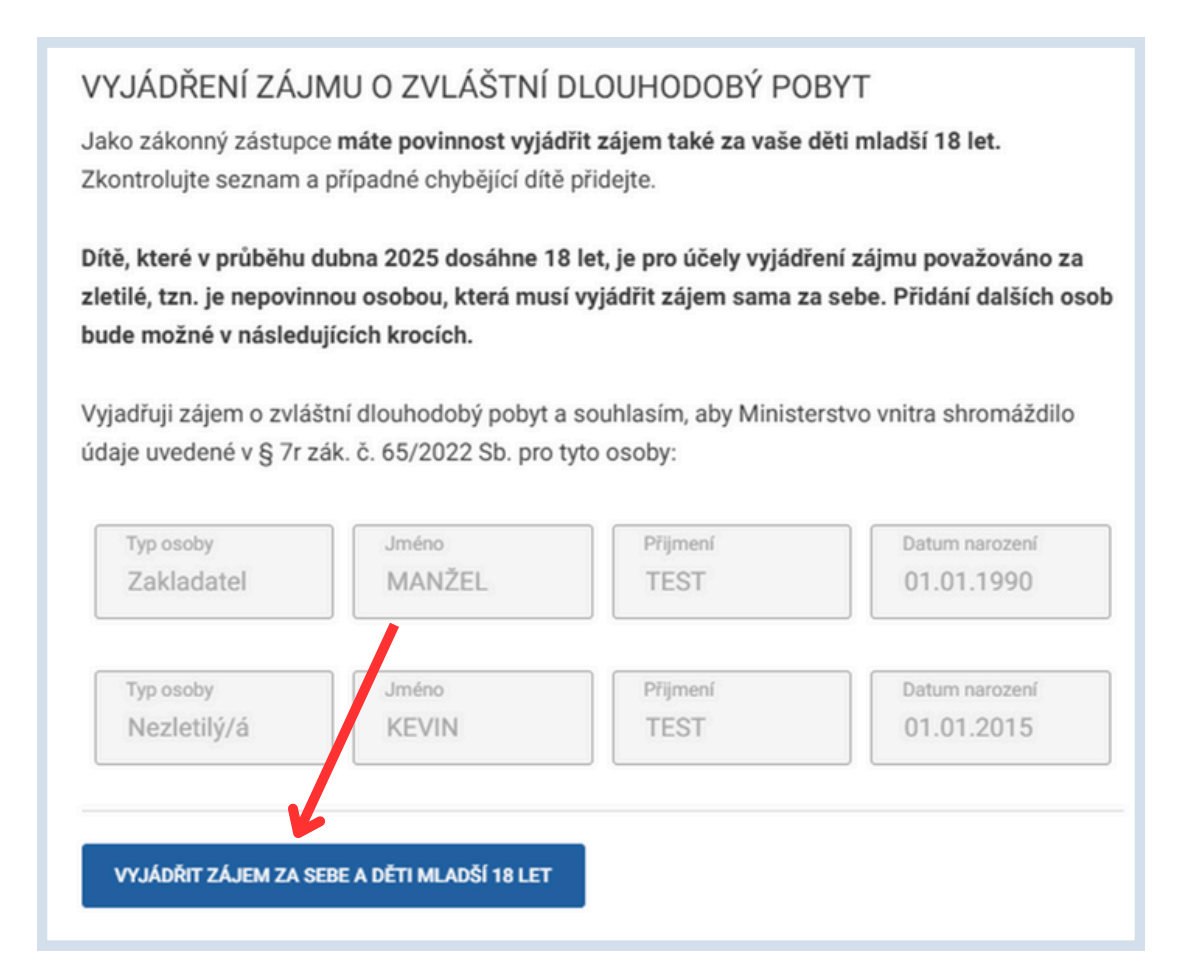

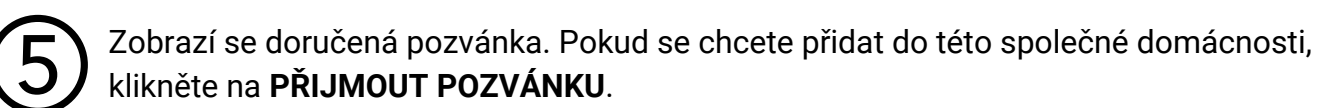

#### Dostali jste pozvánku

Byli jste pozváni do společné domácnosti, zkontrolujte prosím údaje a případně potvrďte pozvánku.

| Sezn                                                  | nam členů společné do            | mácnost   | i                |
|-------------------------------------------------------|----------------------------------|-----------|------------------|
| Zakladatel                                            | MANŽELKA                         | TEST      | 01.01.1990       |
| Manžel                                                | MANŽEL                           | TEST      | 01.01.1990       |
| Nezletilý/á                                           | DCERA                            | TEST      | 01.01.2015       |
| Nezletilý/á                                           | SYN                              | TEST      | 01.01.2015       |
| Jiná osoba starší                                     | í 18 let BABIČKA                 | TEST      | 01.01.1950       |
| <ul> <li>Po přijetí p</li> <li>Vyjádření z</li> </ul> | ozvánky se vám údaje s<br>zájmu. | polečné d | lomácnosti objev |
| PŘIJMOUT POZVÁNKU                                     | u <b>«</b>                       | •         |                  |

Tímto krokem jste vyjádřili zájem o zvláštní dlouhodobý pobyt. Je však **nutné**, aby **všechny pozvané osoby**, které tvoří společnou domácnost, **přijali pozvánku**.

> Podmínky k získání zvláštního dlouhodobého pobytu budou vyhodnocovány Ministerstvem vnitra v období mezi 1. 5. – 31. 8. 2025.

| III Registrační číslo a PIN | Pozvánky                                                                                                    |  |
|-----------------------------|----------------------------------------------------------------------------------------------------|--|
| Vyjádření zájmu             |                                                                                                    |  |
| Pozvánky                    | <ul> <li>Pozvánku jste již přijali, údaje společné domácnosti najdete v sekci Vyjádření<br/>zájmu.</li> </ul> |  |
|                             |                                                                                                    |  |

V sekci "Vyjádření zájmu" nyní můžete vidět stav pozvánek ostatních členů společné domácnosti.

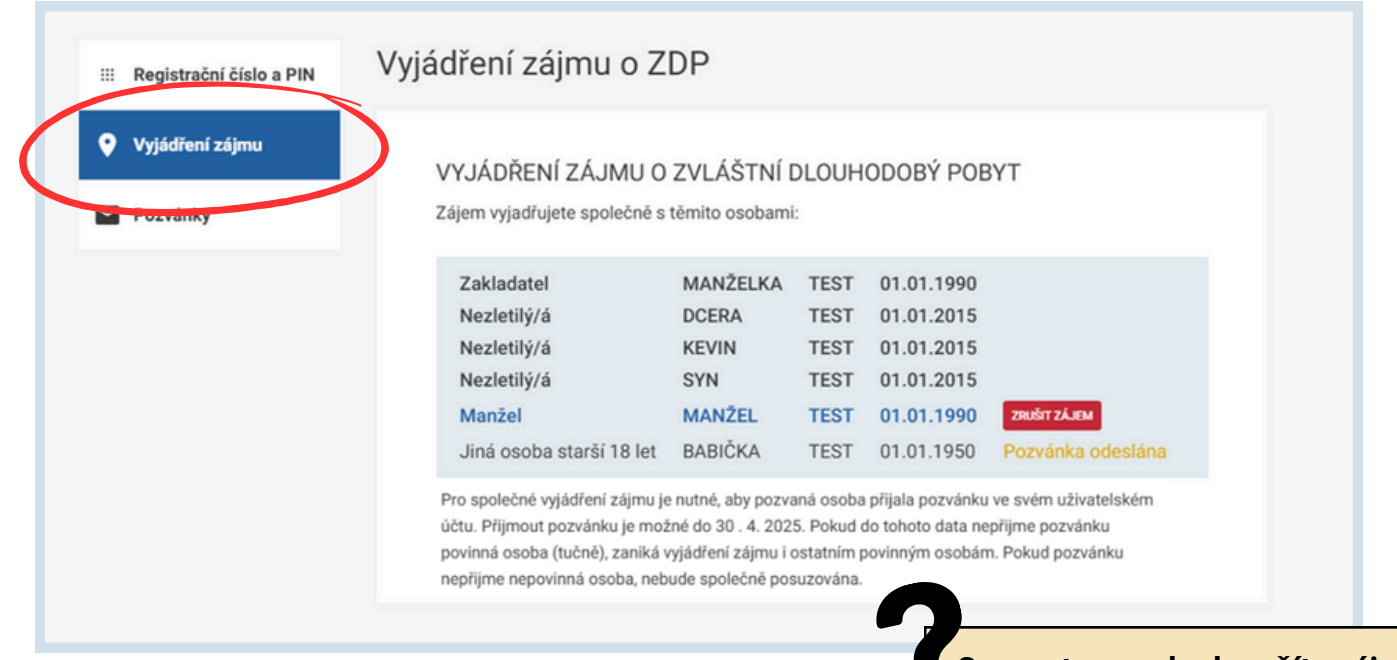

**Co se stane pokud zrušíte zájem?** Odpověď naleznete na

straně <u>17</u> v sekci FAQs

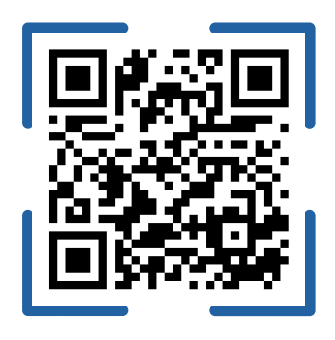

Více informací o ZDP naleznete na **Informačním portálu pro cizince** v sekci **Dočasná ochrana**. V případě obecných dotazů se můžete také obrátit na Informační linku k dočasné ochraně **+420 974 801 802** nebo na e-mail **ukrajina@mv.gov.cz** 

# ČASTO KLADENÉ DOTAZY (FAQ)

# V této sekci naleznete odpovědi na nejčastější problémy, se kterými se můžete setkat při vyplňování formuláře.

Máte dotazy ohledně podmínek pro získání zvláštního dlouhodobého pobytu nebo ohledně výjimečných situací?

Odpovědi naleznete v sekci FAQ na Informačním portálu pro cizince.

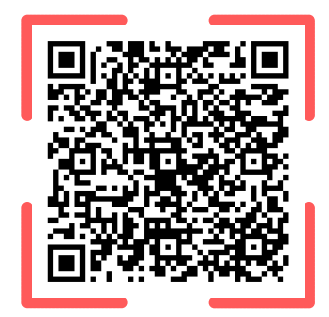

Přihlášení do portálu

Přihlášení e-mailem

Váš email

### Ve svém profilu nevidíte Vyjádření zájmu o ZDP

- Na Informačním portále pro cizince klikněte na PŘIHLÁSIT SE
- Klikněte na PŘIHLÁŠENÍ POMOCÍ IDENTITY OBČANA
- Přihlaste se prostřednictvím vámi zvoleného prostředku
- Po přihlášení dojde k verifikace vašeho účtu a sekce se zobrazí

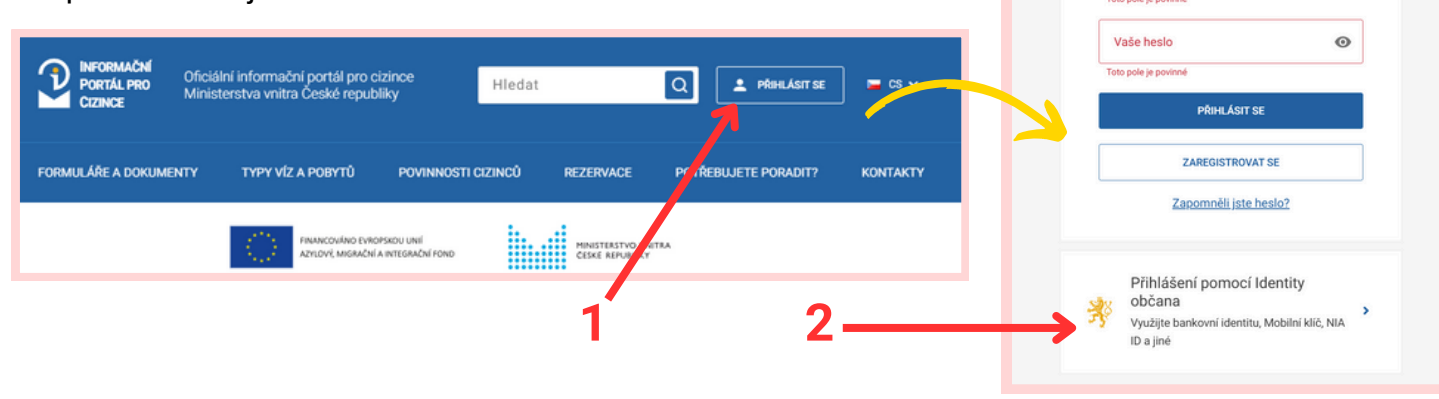

### Kde najdete svoje registrační číslo a PIN, abyste je poslal zakladateli společné domácnosti?

Oba údaje naleznete v e-mailu, který vám přišel po dokončení online registrace k prodloužení dočasné ochrany.

Najdete je také ve svém profilu. Klikněte na záložku **VYJÁDŘENÍ ZÁJMU O ZDP** a následně na **REGISTRAČNÍ ČÍSLO A PIN**.

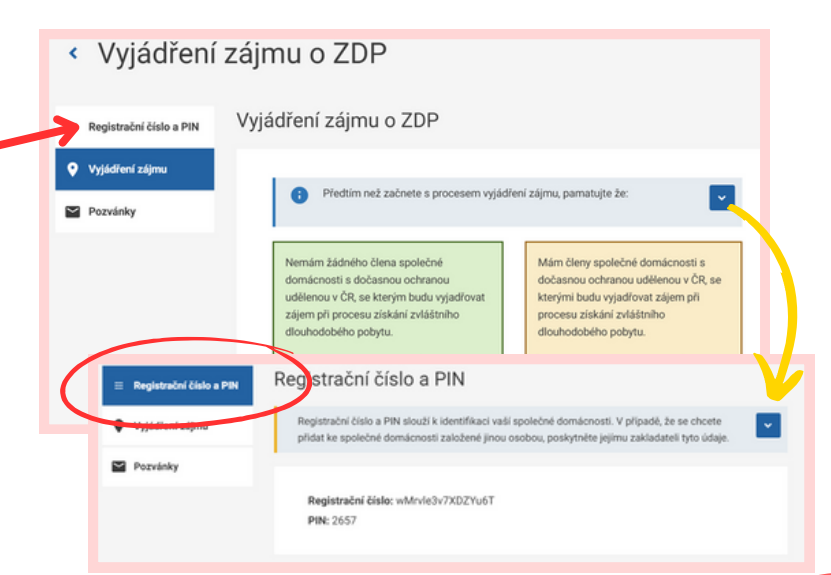

### Co znamená zrušení zájmu?

Pokud zrušíte zájem, zrušíte tak své vyjádření zájmu o ZDP. V tomto roce svůj zájem znovu již nebudete moci vyjádřit.

Pokud vyjadřujete zájem sám za sebe nebo jako nepovinná osoba, zrušení zájmu se týká pouze Vás.

Pokud vyjadřujete zájem jako **povinná** osoba společné domácnosti, zrušení zájmu se týká **celé domácnosti**.

Dobře si tak tento krok promyslete!

| VYJÁDŘENÍ ZÁJMU O ZVLÁŠTNÍ DLOUHODOBÝ POBYT  |  |
|----------------------------------------------|--|
| Zájem vyjadřujete společně s těmito osobami: |  |
|                                              |  |

| Zakladatel               | MANŽELKA | TEST | 01.01.1990 |                   |
|--------------------------|----------|------|------------|-------------------|
| Nezletilý/á              | DCERA    | TEST | 01.01.2015 |                   |
| Nezletilý/á              | KEVIN    | TEST | 01.01.2015 |                   |
| Nezletilý/á              | SYN      | TEST | 01.01.2015 |                   |
| Manžel                   | MANŽEL   | TEST | 01.01.1990 | ZRUŠIT ZÁJEM      |
| Jiná osoba starší 18 let | BABIČKA  | TEST | 01.01.1950 | Pozvánka odeslána |

### Kde najdete bližší informace o ZDP?

Veškeré oficiální informace naleznete na Informačním portálu pro cizince v sekci **Dočasná ochrana** a podsekci **Zvláštní dlouhodobý pobyt**.

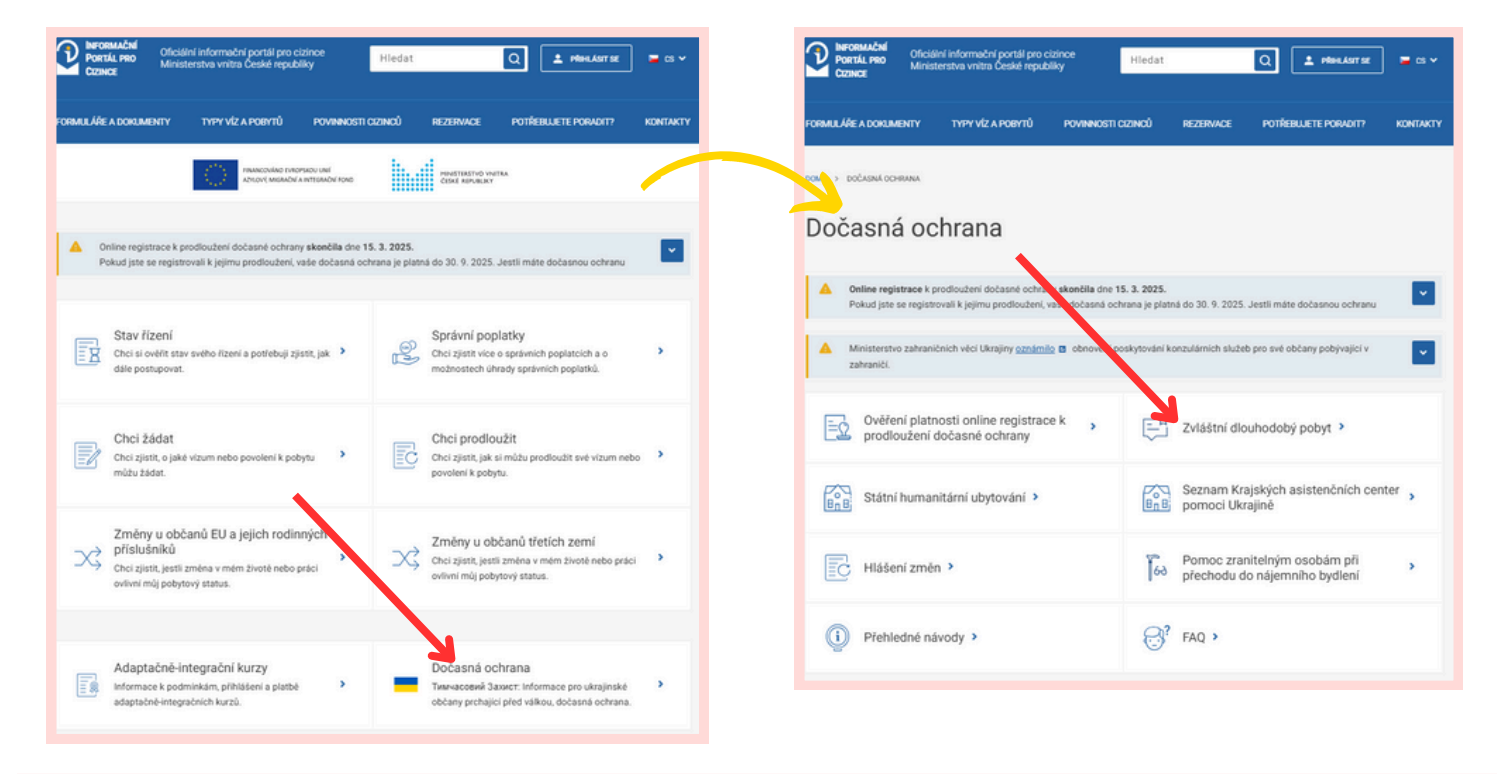

### Chcete zrušit odeslanou pozvánku

Bohužel, odeslanou pozvánku **nelze vzít zpět**. Dobře si promyslete, koho do společné domácnosti chcete pozvat. Dbejte také na správné zadání **registračního čísla** a **PINu**.

### Vidíte hlášku "Pozvánka odeslána", co to znamená?

Úspěšně jste pozvali osobu, ta dostala upozornění na e-mail. Nyní se pozvaná osoba musí připojit. Pokračujte podle stran 10 – 13 tohoto návodu.

### Zakladatel domácnosti vámposlal pozvánku, jak ji můžete přijmout?

- Přihlaste se do svého profilu pomocí nástroje elektronické identity
- V záložce "Vyjádření zájmu o ZDP" klikněte na záložku "Pozvánky"
- Klikněte na PŘIJMOUT POZVÁNKU nebo
- Klikněte na VYJÁDŘIT ZÁJEM K ZDP a dále postupujte podle
- tohoto návodu na straně 10.

Do sekce pozvánky se dostanete i skrze odkaz, který vám přijde na e-mailovou adresu poté, co vás zakladatel společné domácnosti pozve.

| Dožené obraz                                               | Dočasná ochrana  |                                                                                |                                                |                                                                                                    |
|------------------------------------------------------------|------------------|--------------------------------------------------------------------------------|------------------------------------------------|----------------------------------------------------------------------------------------------------|
| Potvrzení o registraci k<br>prodloužení dočasné<br>ochrany |                  | NNU SOBĚ (+ OSOBĚ MLADŠÍ 15 LET, KTEROU 2<br>NNU POUZE PRO OSOBY MLADŠÍ 15 LET | (ASTUPUJI)                                     |                                                                                                    |
| Vyjádření zájmu o ZDP                                      | TYP FORMER #**   |                                                                                |                                                |                                                                                                    |
| Osobní údaje                                               | DETAIL REZERVACE | III Registrační číslo a PIN                                                    | Vyjádření zájmu o                              | ZDP                                                                                                    |
| Moje rezervace                                             | UPRAVIT FORMULAR | O Vulédianí vélmu                                                              |                                                |                                                                                                    |
| i Moje řízení                                              |                  | Pozvánky                                                                       | Předtim než z                                  | ačnete s procesem vyjádření zájmu, pamatujte že:                                                                |
| P Moje doklady                                             |                  |                                                                                |                                                |                                                                                                    |
|                                                            |                  |                                                                                | Mám členy společné o<br>vyjadřovat zájem při p | domácnosti s dočasnou ochranou udělenou v ČR, se kterými budu<br>rocesu získání zvláštního dlouhodobého pobvtu. |
|                                                            |                  |                                                                                |                                                |                                                                                                    |

ormační portál pro cizince

#### Dobrý den,

byla vám zaslána pozvánka do společné domácnosti v rámci vyjádření zájmu o zvláštní dlouhodobý pobyt. Pozvánku naleznete ve svém uživatelském účtu na Informačním portálu pro cizince. Pokud máte zájem o zvláštní dlouhodobý pobyt a dosud jste jej nevyjádřili, budete tento krok muset učinit v rámci přijetí pozvánky. Upozorňujeme, že pro přijmutí pozvánky a vyjádření zájmu je nutná rhniášení pomoci elektronické identity, doporučujeme použí INIA ID. NIA.

Příjetím pozvánky se stáváte členem společné domácnosti zakladatele a pro získání zvláštního dlouhodoběho pobytu tak budele posuzování společně. Více informací k tzv. společné domácnosti naleznete zde.

S pozdravem

Informační portál pro cizince Ministerstva vnitra ČR

#### Добрий день!

Вам надіслано запрошення до спільного домогосподарства в меках виявлення інтересу до спеціального дозвоту на довгострокое перебування. Запрошення доступне у вашому обліковому записі користувача на Інформаційному порталі для іноземців (інстружцію див. на стор. ХУ підготовленої інстружції). Якщо ви зацікавлені в отриманні спеціального дозволу на довгострокове перебування, але досі не виявития інтерес, вам потрібно буде це зробити в межах прийняття запрошення. Зеертаємо увату: для прийняття запрошення та виявлення інтересу необхідно увійти з використанням свентрояної ідеттифікації. Рекомендуємо скористатиця NIA ID. NIA.

Прийнявши запрошення, ви стасте учасником спільного домогосподарства засновника та розглядатиметесь спільно для отримання спеціального дозволу на довгострокове перебування. Більше інформації про т. зв. спільне домогосподарство ви знайдете тут.

3 повагою

Інформаційний портал для іноземців Міністерства внутрішніх справ Чеської Республіки

### Je nutné vyčkat na pozvánku a až poté vyjadřovat zájem?

Doporučujeme, aby se společná domácnost domluvila předem, kdo bude její zakladatel, který ostatním členům domácnosti zašle pozvánku. Až poté doporučujeme vyjádřit zájem. Jedná se o **nejsnazší** cestu.

Vyjádřit zájem před zasláním pozvánky je možné. Na konci postupu klikněte na **POČKÁM NA POZVÁNKU OD ZAKLADATELE**.

Upozorňujeme, že proces vyjadřování zájmu je nevratný a důrazně doporučujeme držet se postupu dle návodu.

| P        | okud chcete vyjádřit zájem společně s dalšími osobami, je potřeba vybrat zakladatele spo                                                   |
|----------|----------------------------------------------------------------------------------------------------|
| do       | omácnosti. Co to znamená?                                                                                                    |
| ٠        | Pouze zakladatel přidává další osoby.                                                                                                    |
| ٠        | Zakladatel pozve další osoby zadáním jejich registračního čísla a PINu, které najdou ve sv                                                 |
| úč       | Stu.                                                                                                    |
| ٠        | Zadaná osoba obdrží pozvánku do svého účtu.                                                                                                |
| ٠        | Přijetím pozvánky dojde k přidání a vyjádření zájmu pozvanou osobou (spolu s dalšími                                                       |
| 05       | sobami, které už pozvaná osoba uvedla ve svém účtu).                                                                                       |
| os<br>Pi | sobami, které už pozvaná osoba uvedla ve svém účtu).<br>Fed dalším krokem se rozhodněte, kdo z manželů bude zakladatelem společné doprácho |
| Pi       | řed dalším krokem se rozhodněte, kdo z manželů bude zakladatelem společné domácno                                                          |
|          |                                                                                                    |

### Jste sami s dětmi (např. matka samoživitelka), jak pokračovat?

Po přidání a kontrole všech dětí, klikněte na **NEBUDU VYJADŘOVAT ZÁJEM S ŽÁDNOU DALŠÍ OSOBOU**.

Vyjádření zájmu společně s dalšími osobami

Nyní jste úspěšně dokončili první krok a vyjádřili jste zájem pro sebe a své děti mladší 18 let.

V dalším kroku máte možnost vyjádřit zájem společně s dalšími členy vaší společné domácnosti, kteří mají dočasnou ochranu udělenou v ČR.

Povinně musíte vyjádřit zájem s:

manželem/kou, či registrovaným partnerem

Nepovinně můžete vyjádřit zájem:

- se zletilými, ale nezaopatřenými dětmi,
- s rodiči staršími 65 let (rodič jednoho z manželů) nebo

 s rodiči nebo zletilými potomky bez ohledu na věk, pokud se o sebe nedokáží ze zdravotních důvodů sami postarat.

Do společné domácnosti nepatří ostatní členové rodiny a jiné osoby žijící na společné adrese, a to ani v případě druha či družky. Dále osoby, které nemají platnou dočasnou ochranu v ČR.

Spinit podmínky pro získání zvláštního dlouhodobého pobytu musí osechny osoby, které vyjádří zájem samy nebo v rámci společné domácnosti.

NEBUDU VYJADŘOVAT ZÁJEM S ŽÁDNOU DALŠÍ OSOBOU

BUDU ZÁJEM VYJADŘOVAT S DALŠÍ OSOBOU

### Dostanu upozornění, když pozvaná osoba přijme pozvánku?

Ne, po přijetí pozvánky nedostanete žádné upozornění. Stav pozvánek si můžete kontrolovat v sekci "Vyjádření zájmu".

| <ul> <li>Registrační číslo a PIN</li> <li>Vyjádření zájmu</li> <li>Pozvánky</li> </ul> | <b>/yjádření zájmu o Zl</b><br>VYJÁDŘENÍ ZÁJMU O<br>Zájem vyjadřujete společně s t            | DP<br>ZVLÁŠTNÍ [<br>témito osobami                     | DLOUH                                        | ODOBÝ POBYT                                                                                                   |  |
|----------------------------------------------------------------------------------------|-----------------------------------------------------------------------------------------------|--------------------------------------------------------|----------------------------------------------|----------------------------------------------------------------------------------------------------|--|
|                                                                                        | Zakladatel<br>Nezletilý/á<br>Nezletilý/á<br>Nezletilý/á<br>Manžel<br>Jiná osoba starší 18 let | MANŽELKA<br>DCERA<br>KEVIN<br>SYN<br>MANŽEL<br>BABIČKA | TEST<br>TEST<br>TEST<br>TEST<br>TEST<br>TEST | 01.01.1990<br>01.01.2015<br>01.01.2015<br>01.01.2015<br>01.01.1900 ZRUST ZÁUM<br>01.01.1950 Pozvánka odeslána |  |
|                                                                                        |                                                                                               |                                                        |                                              |                                                                                                    |  |

# V průběhu procesu jste viděli poznámku "formulář nedokončen", co to znamená?

Není nutné panikařit. Tato poznámka znamená pouze to, že jste stále v procesu vytváření rodinné jednotky. Na konci celého procesu by se tato poznámka neměla objevovat.

| Zakladatel  | MANŽELKA | TEST | 01.01.1990 | Formulář nedokončen |
|-------------|----------|------|------------|---------------------|
| Nezletilý/á | DCERA    | TEST | 01.01.2015 |                     |
| Nezletilý/á | SYN      | TEST | 01.01.2015 |                     |
| Manžel      | MANŽEL   | TEST | 01.01.1990 | Pozvánka odeslána   |